## ■印刷時共通処理

🍙 フォルダーの非表示

□ 出力帳票:【PDF】ブラウザにプレビューが表示され、PDFファイル保存(ダウンロード)/印刷が可能

| ② 従事者共済会システム ② tcsw-kyousai.jp × <sup>1</sup> <sup>1</sup> <sup>2</sup> <sup>2</sup> <sup>2</sup> <sup>2</sup> <sup>2</sup> <sup>2</sup> <sup>2</sup> <sup>2</sup> <sup>2</sup> <sup>2</sup> |                                                                                                    |                                                  |                                                                                                  |
|----------------------------------------------------------------------------------------------------|----------------------------------------------------------------------------------------------------|--------------------------------------------------|--------------------------------------------------------------------------------------------------|
| 新しいタブページが起動し、<br>帳票プレビューが表示されます。                                                                                                    |                                                                                                    |                                                  |                                                                                                  |
| ② 従事者共済会システム<br>② tsw-kyousai.jp × □                                                                                                    |                                                                                                    |                                                  |                                                                                                  |
| <ul> <li>(j) P1/l(f) 编集 移動(G) &amp; S.S.L.(X)(A) (A)/(H)</li> <li>様式第6号</li> <li>折曲不可</li> </ul>                                                                                             | 従事者共済会 樹                                                                                                    | 票準給与月額変更届                                        | 枚目 /枚中<br>1/1                                                                                    |
| 社会福祉法人 東京都社会福祉                                                                                                    | 劦議会 会長 様                                                                                                    | 法人名法人代表者                                         | (印)                                                                                              |
| 2020年10月度<br><sub>施設番号</sub><br>0 9 9 9 8                                                                                                    |                                                                                                    | <間合せ先><br>住所 〒<br>電話                             |                                                                                                  |
| 施設・団体名称<br><b>東京保育園</b>                                                                                                    |                                                                                                    | フリガナ<br>担当者名                                     |                                                                                                  |
| フ リ ガ ナ<br>加 入 者 氏 名                                                                                                    | 加入者番号                                                                                                    | 算定基礎額                                            | 遡及届出 ※<br>処理欄                                                                                    |
| <sup>ナガノ マキコ</sup><br>長野 牧子                                                                                                    | 8 5 3 6 5 9                                                                                                    |                                                  | 加入解除転出転入                                                                                         |
| <sup>ミヤザキ</sup> ョウコ<br>宮崎 洋子                                                                                                    | 853660                                                                                                    |                                                  | 加入解除転出転入                                                                                         |
| イジカワ カナゴ パソコンに保存                                                                                                    | 53661                                                                                                    | ブラウザより印刷                                         | 加入 解除 転出 転入                                                                                      |
| <sup>フクシマ ジュンコ</sup><br>福島 純子                                                                                                    | 8 5 🗒 🗗 👁 🤇                                                                                                    |                                                  | 加入 解除 転出 転入                                                                                      |
|                                                                                                    |                                                                                                    |                                                  |                                                                                                  |
| <ul> <li></li></ul>                                                                                                    | /ゴニー                                                                                                    | <ul> <li>◆ (4) ライブラリの検索</li> <li>○ 日本</li> </ul> |                                                                                                  |
| ★ お気に入り     マイオ     マイオ     マイオラリ     マイブラリ     Subversion     Subversion     S ドキュメント     SE ビデオ     S ミュージック     Suer     マーター                                                             | J フラリ<br>Subversion<br>Subversion | まその他の基準に従って整列します。<br>メント<br>「ラリ<br>「ラリ           | D保存場所を指定(任意)<br>2ファイル名を指定(任意)<br>3帳票(PDFファイル)を自<br>パソコンに保存します。<br>保存された帳票(PDFファイ<br>ル)からの印刷も可能です |
| ○ ▲ OS (C:)<br>ファイルを(N): KAI030P.pdf (2)<br>ファイルの理想(T):   Adobe PDF ファイル(*.pdf)                                                                                                    |                                                                                                    |                                                  | KAI030P.pdf                                                                                      |

3 保存(S) キャンセル

□ 出力帳票: 【Excel】 Excelファイル保存(ダウンロード)をし、Excelで表示/入力/印刷が可能

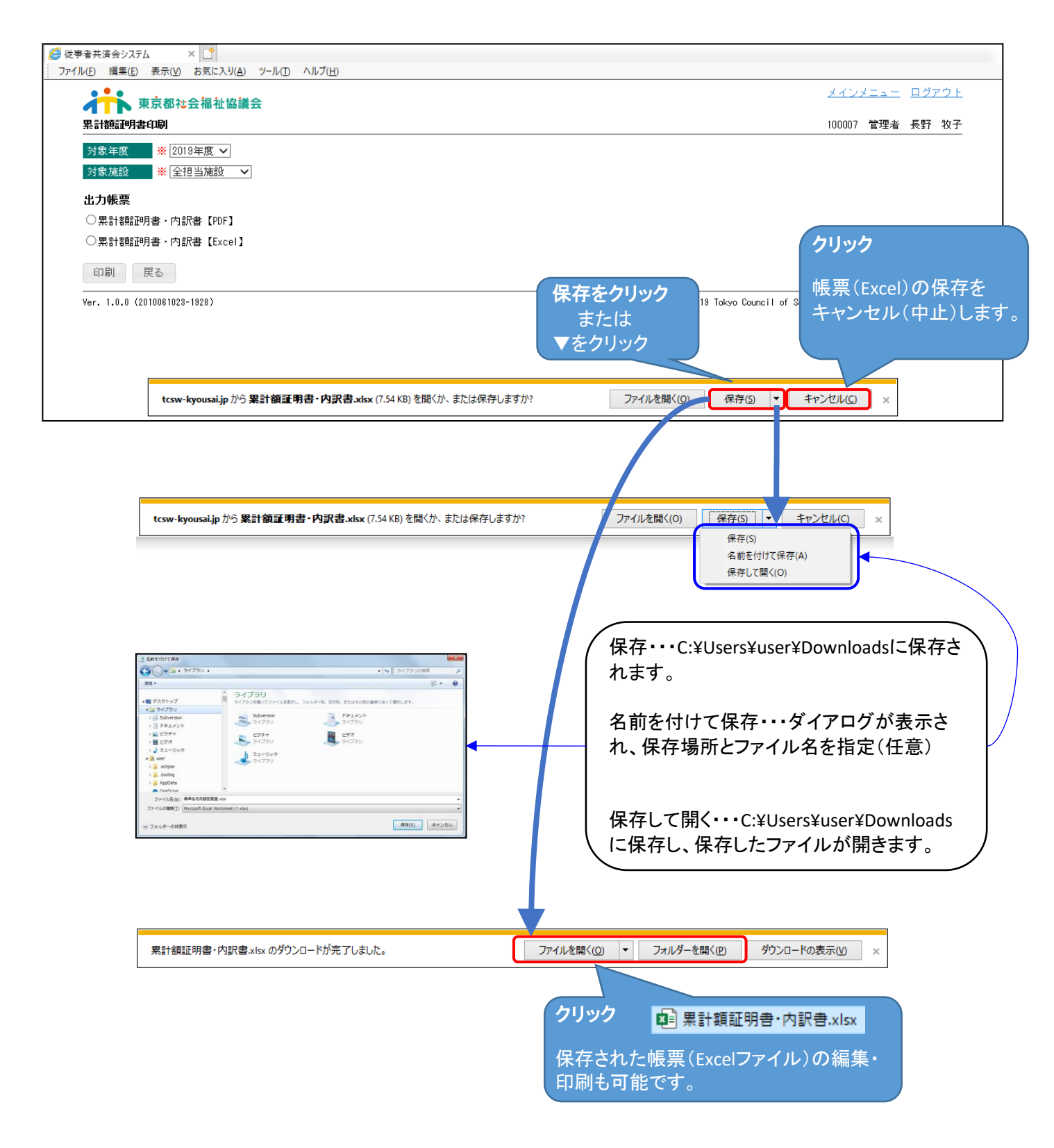